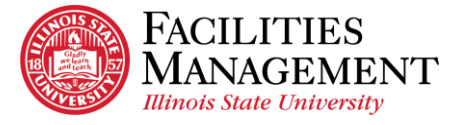

## How to Connect with Cisco AnyConnect VPN on Window

- 1. Search for VPN.
  - 1.1 Click the magnify glass icon at the bottom left of your computer or laptop screen.
  - 1.2 Type in cisco or vpn in the window search bar and the VPN application will show up.
  - 1.3 Click on Cisco AnyConnect.

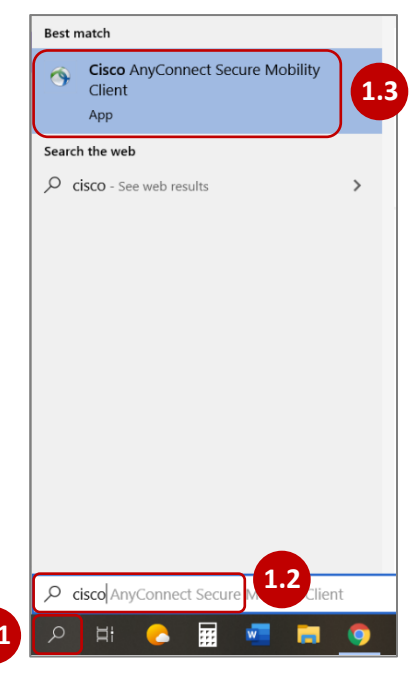

- 2. Connect to VPN.
  - 2.1 Make sure you have the correct VPN connection path VPN01.ILSTU.EDU.
  - 2.2 Click Connect.
  - 2.3 Select the appropriate group access which is ISU.
  - 2.4 Enter your Illinois State ULID and password. Click OK.

| 🖻 Cisco AnyConnect Secure Mobility Client — 🗆 🗙          | Scisco AnyConnect   VPN01.ILSTU.EDU                 | S Cisco AnyConnect   VPN01.ILSTU.EDU X                                                                     |
|----------------------------------------------------------|-----------------------------------------------------|----------------------------------------------------------------------------------------------------|
| VPN:<br>Ready to connect.<br>VPN01.ILSTU.EDU 2.1 Connect | Please enter your username and password. 2.3 Group: | Please enter your username and password.<br>Group: -ISU<br>Username: isuulid<br>Password: 2.4<br>OK Cancel |

3. Cisco AnyConnect window will appear that typically says "Welcome to ISU," but could display a different, informational message. Click *Accept*.

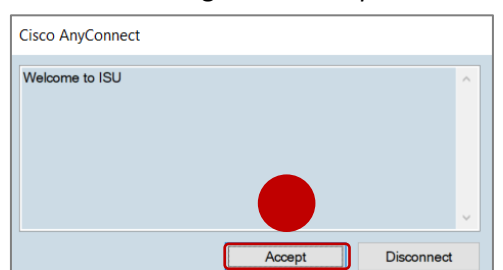

4. You are now connected with the VPN.